## 料金表示WEBとは、能越ケーブルネットとのご契約明細や料金等を確認できるサービスです。

料金表示WEBを利用することでご利用サービスの内容や料金、固定電話サービスの通話料金などをご確認 いただけます。ご利用にあたり、お客様認証が必要ですので次の手順に沿って設定をお願いします。 ※本紙はスマートフォンでの操作手順になりますが、パソコンでも手順は同じです。

| Solution Contraction Contraction Con | 取材佐頓はコチラからし                               |                             |
|----------------------------------------------------------------------------------------------------|-------------------------------------------|-----------------------------|
| 初めてのケータイも他社からの乗り換えも<br>窓ロサポート・価価格のダブルで安心!!                                                                                                    | 取材依頼フォームに<br>記入の上ご連絡ください。<br>ご依頼はこちらから1 € | 「下記の QR コードからも<br>アクセスできます。 |
| < <b>新着情報</b>                                                                                                    | → サービスエリア情報                               |                             |
| ■ 新着情報一覧へ                                                                                                    | ¥金表示Web(契約內容や利用料金を確認)                     |                             |
| <ul> <li>▲ コミチャン</li> <li>2022年06月16日</li> <li>【091ch】 目指せ! 甲子園 氷見高校野球部チーム紹介</li> <li>(6/26~7/2)</li> </ul>                                                                                                    | ▲ 工事について                                  | 824563                      |
| <ul> <li>コミチャン</li> <li>2022年06月16日</li> <li>(091chワイド】 氷見高校依音大会(7/24~7/30)</li> </ul>                                                                                                    | <b></b> 工事加盟店                             |                             |
| (・・コミチャン) 2022年06月16日                                                                                                    | CATV対応集合住宅一覧                              | ──■お祝約                      |
|                                                                                                    | 規約・約款                                     |                             |
| <u>【091chワイド】富山県高校総体ハンドボール(6/26~7/2放</u><br>送)                                                                                                    |                                           |                             |
| ●● コミチャン 2022年06月08日<br>「001かワイド】第27回カム ぼく 坦爆氷目場所(7/10~                                                                                                    |                                           |                             |

① 料金表示WEBにアクセス。

- (1) 能越ケーブルネットのホームページから「氷見エリア」にアクセスし、「料金表示WEB」をタップ。
- (2) 直接入力する場合は「<u>https://www.catv-invoice.com/cnh/invoice/login</u>」。

② 初めて利用される場合は、アカウントを新規作成します。

| 緊急通報のみ 🖞 🔋 ⊻ 🛆 🛛 🛛 🗱 🎓 ቤ 62% 蓬 8:52                                                                                                    | 緊急通報のみ ψ ♥ ⊻ △ 図   米 奈 □ 63% ■ 8:53                                                                                                    |                                                                                                    |
|----------------------------------------------------------------------------------------------------|----------------------------------------------------------------------------------------------------|----------------------------------------------------------------------------------------------------|
| 料金明細Webへようこそ                                                                                                    | https://www.catv-invoice.com                                                                                                    | ご契約の内容<br>(ISSet1948月17日、そう723-0(23-0)<br>毎月月日をおきまたはALETT、そう723-0(23-0)<br>毎月日日と1999<br>毎日の「日本<br>毎日の日<br>毎日の日日<br>(1555年日日)<br>(1555年日日)<br>(1555年日)<br>(1555年日日)<br>(1555年日)<br>(1555年日)<br>(1555881)<br>(1555881)<br>(1558 |
| ユーザロ<br>(半角実数キャスカしてください)<br>バスワード                                                                                                    | 新規アカウント登録 — 加入情報確認                                                                                                    |                                                                                                    |
| (半角素数ずで入力してください)<br>ログイン                                                                                                    | 私の機能器・アカンと機能入り、各部成下・□(株計・小)・パスワード装置・未登成下・□(株下ナーの)<br>お客様の、現在の加入機能を装置します。<br>気能が一ブルネット株式会社の為終さる撮び頂きました、以下の情報についてご入力をお願いします。 ★加入時のご申請内容が不明を知合し、能量ケーブルネット株式会社までお助合せ下さい。 | С<br>С<br>2932Яайна2<br>Тяян <u>к. 5/2.5ула</u><br><u>216202</u><br><u>23228</u>                                                                                                    |
| <ul> <li>ユーザルとバスワードを入力して、ログインをクリックすると、読式内容の詳細を確認できます。</li> <li>ユーザル、バスワードを忘れた方はこちらをご参照下さい。</li> <li>うまくログインで含ない方はこちらをご参照下さい。</li> <li>新しくアカウントを作成する場合は、こちらから容録を行ってください。</li> </ul> | ◆加入情報 ヘルブ<br>お客様番号<br>お客様番号を半角放すて入力 例 12345578<br>電話番号<br>ハイラン(分なして続けて入力 例 0766256900<br>加入消耗を確認する                                                                   |                                                                                                    |
| の場合は翌闇景日)です。<br>Copyright(c) 範疇ケーブルネット株式会社 All Rights reserved.                                                                                                    | <ul> <li>入力方法・入力内容について不明な場合は<u>こちら</u>をご<br/>参照下さい。</li> </ul>                                                                                                    |                                                                                                    |
|                                                                                                    | Copyright(の) 配起ケーブルネット株式会社 All Rights reserved.                                                                                                    | ご契約の内容<br>(ご契約)に関する重要なお知らせです。十分にお読みべた<br>(ご契約)に関する重要なお知らせです。十分にお読みべた<br>(ご契約)度立年月日 平成29年4月1日<br>ご契約者位所 水見不確如5-7<br>段置を名 回上<br>段置を名 回上                                                                                                    |
| $\triangleleft$ O $\square$                                                                                                    | $\triangleleft$ O $\square$                                                                                                    | ★玉か┼ビマの内式・社会・証券//演算16以                                                                                                    |

(1)「新しくアカウントを作成する場合は、こちらから登録を行ってください。」をタップ。

(2)「お客様番号」を入力してください。(半角数字)

お客様番号とは、「ご契約内容書面」の「ご契約者番号」です。

(3)「電話番号」を入力してください。(半角数字)

電話番号は、当社に登録頂いている電話番号です。

(携帯電話の番号で当社に登録している場合は、その番号を入力してください)

(4)「加入情報を確認する」をタップ。

| 緊急通報のみ 🜵 🔋 ⊻ 🛆 🗹 🛛 🖁 🕏 🖬 63% 🎫 8:53                                                                                               | 緊急通報のみ 🖞 🖻 🗹 🤌 🥂 🖏 🎦 10:33                                                                                                    | 緊急通報のみ 🕯 ⊻ Δ 🛛 🛛 🛛 🖇 奈 🖻 52% 💷 16:52                                                                                                    |
|----------------------------------------------------------------------------------------------------|----------------------------------------------------------------------------------------------------|----------------------------------------------------------------------------------------------------|
| https://www.catv-invoice.com                                                                                                    | ☆ 👌 料金表示Web(新規アカウント登録) 🤇 ∁                                                                                                    | f https://www.catv-invoice.com                                                                                                    |
|                                                                                                    | 新規アカウント登録 - アカウント情報入力                                                                                                    | 飲紙ケーブルネット Makerweb     、1888、18.4028     、                                                                                                    |
| 新規アカウント登録 – 加入情報確認                                                                                                    | 私人場場戦闘・スカラント構成入か。企動鉄穴す。≧(実際メール)・バスワード戦闘・車動鉄穴す。≧(実行メール)<br>次に、料金表示Webで使用する、アカウント情報を入力します。<br>ユーザID、バスワード、メールアドレスについて、入力受急にしたがってご入力下さい。                                                                                                    | 新規アカウント登録 – 仮登録完了                                                                                                    |
| 20人類解決:37カシント機能入か。各部的す。                                                                                                    |                                                                                                    | 10人科学報道。テカウンド教授人力・在当時学生 - (2代サン・10) - パス<br>ワード増加 - 名加加ディー(2代サン・10) - パス<br>保護部パダアしました。                                                                            |
| ◆加入情報<br>本語書号<br>お香物量号<br>和石質書号<br>ハイフン(注意して始げて入力 作) 0764266980<br>・ハイフン(注意して始げて入力 作) 0764266980<br>・ハイフン(注意して始げて入力 作) 0764266980 | パスワード(病入力))         +注目のためもうー度こ入力下さい。           登録メールアドレス(PC)         *注目のためもうー度こ入力下さい。           *注目のためもうー度こ入力下さい。         *注目のためもうー度こ入力下さい。           登録来の美術のメールアドレスは本可<br>例)         *注目のためをうしたい。           (注意事項)         ・ パスワートのな分して注意下さい。パスワードは、空間的に変更することをお知めしま                                                      | ■ML-971-285<br>全注意●<br>登録作業はまだ完了していません。<br>登録メールドとス党に、本登録売了ページのURLを記載<br>したメールのな文にしたがって、本登録完了ページ<br>へアクセスしてください、                                                   |
| <ul> <li>入力方法・入力内容について不明な場合は<u>こちら</u>をご<br/>参照下さい。</li> </ul>                                                                    | 5.<br>ころ力類いたジールカアドレス加に、場面のシールを生産させて頂きます。<br>メールなたいて書料器がへつめてご案件させて読ます。<br>メールなたいて書料器がへつめてご案件をきせて読ます。<br>メールなかすいしたは、参加性に利用でき増加くが、アドレスをご置まできい、<br>きたがいため、のないでするい、健和体が起しく特定さなな<br>がります。<br>メールなかたしての力量にいてご言い、地内体が起しく特定さなな、<br>のります。<br>メールなどのか違いにでは見てきい、メールが近しく受け取れないと、登録を発<br>するたとたかは味せか。<br>・<br>副組織を発くできかです。<br>利用が的に同意して登録する | 本登録は、仮登録が完了してから24時間以内に行ってく<br>ださい。<br>期限が過ぎた場合は、量初からもう一度やり直してくだ<br>さい。<br>*メールが届くまでに時間がかかる場合があります。しば<br>らくお待ち下さい。<br>*24時間たっても届かない場合は、お手数ですが最初から<br>もう一度やり直してください。 |
| Dagwright(c) 認道ターブルネット特式会社 All Rights reserved.                                                                                   | <ul> <li>入力方法・入力内容について不明な場合は<u>こちら</u>をご御照下さい。</li> <li>く ) 三 介 [7]</li> </ul>                                                                                                    | ログインページへ戻る                                                                                                    |
| < 0 □                                                                                                    |                                                                                                    | Copyright(c) 能越ケーブルネット株式会社 All Rights<br>く ロ ロ                                                                                                    |

③「ユーザID」、「パスワード」、「登録用メールアドレス(PC)」を入力後、「利用規約に同意して 登録する」をタップ。(ユーザID、パスワード、登録用メールアドレス(PC)は任意の情報を入力) 本登録用のメールが届きます。(登録作業はまだ完了していません。)

※ドメイン拒否などでメールが受信できない場合は、「<u>ryoukin@cnethimi.co.jp</u>」からのメールが受信でき るように設定してください。

・ユーザ I D :

(5 文字以上 15 文字以内の半角英数字。記号は「-」、「\_」のみ使用可。)

・パスワード:

(6 文字以上 8 文字以内の半角英数字。記号は使用不可。)

<u>・登録用メールアドレス(PC):</u>

本登録を行います。(本登録は③の仮登録後、24時間以内に行って下さい)

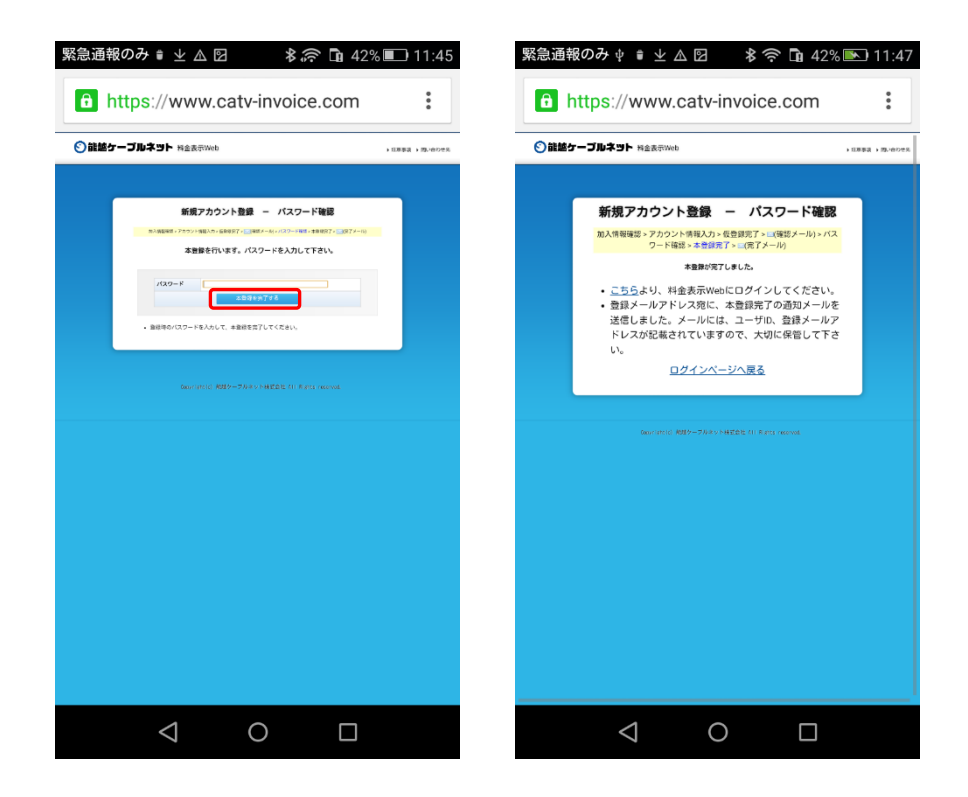

⑤ ③で入力したパスワードを入力し「本登録を完了する」をタップ。
 ⑥ 以上で、新規アカウントの登録は完了です。

ここからは、ログインの操作方法です。アカウント登録後、続けてログインする場合は「こちら」をタップ。

| ケーブルネット NetますWeb 、ussa 、m.eorea                                                          | - 料金明細Webへようこそ<br>-                                                                                                    | 料金明細Webへようこそ                                                                                                    |
|------------------------------------------------------------------------------------------|----------------------------------------------------------------------------------------------------|----------------------------------------------------------------------------------------------------|
| <ul> <li>新規アカウント登録 - バスワード確認</li> <li>みないないたいたいないないないないないないないないないないないないないないないな</li></ul> | ユーザロ<br>(半発気数字で入力してください)<br>パスワード<br>(半発気数字で入力してください)<br>ロジイン<br>ユーザロとバスワードを入力して、ログインをクリックすると、請求内容の詳細を確認できます。<br>・ ユーザD. バスワードを入れし方はこちらをご教明下さい。<br>・ 新しくアカウントを作成する場合は、こちらから登録を行ってください。 | ユーザD<br>(休男英語すで入力してください)<br>パスワード<br>(休男英語すで入力してください)<br>ロワイン<br>ユーザDとパスワードを入力して、ログインをクリックすると、読求内容の詳細を確認で<br>・ユーザD、パスワードを入力して、ログインをクリックすると、読求内容の詳細を確認で<br>・ユーザD、スクロードを見れた力にこちらなご解析すたい。<br>・ 話しくアカウントを作成する場合は、こちらから登録を行ってください。 |
| Sanctario 400-704+46203 at Sale causa                                                    | の連合は翌葉毎日)です。                                                                                                    | の歴会は邪営専行)です。                                                                                                    |
|                                                                                          | Copyright(c) 能越ケーブルネット株式会社 All Rights reserved.                                                                                                    | Copyright(c) 能越ケーブルネット株式会社 All Rights reserved.                                                                                                    |
|                                                                                          |                                                                                                    |                                                                                                    |
|                                                                                          |                                                                                                    |                                                                                                    |

(1)「ユーザID」、「パスワード」を入力後、「ログイン」をタップ。

| NTT DOCOMO 🕄 🔶 🖩 🌒 🖤 🛛 🎓 , 📊 100% 🔜 11:28 🛛 NTT DOCOMO 🕲 🔶 🗟 🗖 🍈 … 🛛 🎓 , 📊 100% 💌 11:28 |                  |         |  |                         |                  |         |
|-----------------------------------------------------------------------------------------|------------------|---------|--|-------------------------|------------------|---------|
|                                                                                         | w.catv-invoice.c | om 31 : |  |                         | w.catv-invoice.c | com 31  |
| ⓒ能越ケーブルネット料金表示Web   ⑧能越ケーブルネット料金表示Web                                                   |                  |         |  |                         |                  |         |
| ▶ 注意事                                                                                   | 項 🔹 問い合わせ先       | 也 ログアウト |  | <ul> <li>注意事</li> </ul> | 項 ▶ 問い合わせ先       | 🖞 ログアウト |
|                                                                                         |                  |         |  |                         |                  |         |
| тор                                                                                     | 請求情報             | 固定電話    |  | тор                     | 請求情報             | 固定電話    |
| ケーブル<br>スマホ                                                                             | 各種設定             | ヘルプ     |  | ケーブル<br>スマホ             | 各種設定             | ヘルプ     |
| 《お知らせ》                                                                                  | )                |         |  | 《お知らせ》                  |                  |         |
|                                                                                         |                  |         |  |                         |                  |         |
|                                                                                         |                  |         |  |                         |                  |         |
|                                                                                         |                  |         |  |                         |                  |         |
|                                                                                         |                  |         |  |                         |                  |         |
|                                                                                         |                  |         |  |                         |                  |         |
|                                                                                         |                  |         |  |                         |                  |         |
|                                                                                         |                  |         |  |                         |                  |         |
|                                                                                         |                  |         |  |                         |                  |         |
| $\triangleleft$                                                                         | 0                |         |  | $\bigtriangledown$      | 0                |         |

(2)「固定電話」をタップすると光デンワに関する請求内容等を確認できます。

(3)「請求情報」をタップするとテレビ利用料等を含む、ケーブルネットでご利用中の各種料金を確認できます。

以 上